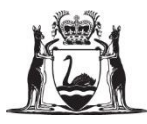

## ASBESTOS REGISTER CONTRACTOR ACCESS/PRINT INSTRUCTIONS

Updated 6 October 2020

| Step 1       Go to www.housing.wa.gov.au       > go to bottom of the page to locate/select Asbestos Register | Procurement and Contracts<br>Safety Information<br>Asbestos Register<br>About Tendering<br>Supplying to Housing |  |
|----------------------------------------------------------------------------------------------------|----------------------------------------------------------------------------------------------------|--|
|----------------------------------------------------------------------------------------------------|----------------------------------------------------------------------------------------------------|--|

| Step 2 | Login using current Contractor Code and Password.                                                                                | Login            |
|--------|----------------------------------------------------------------------------------------------------|------------------|
|        | Contact asbestos@communities.wa.gov.au<br>for details of current code/passwords or if you are<br>experiencing any access issues. | Contractor Code: |

| Step 3 | Agreement<br>Read and acknowledge the<br>Agreement, and select Next | Agreement In accessing this database I understand that I am agreeing to acknowledge and compty with the following: (1) The intellectual property contained in this database, the sole rights to which are owned by the Department of Housing; and (2) the rights of the Department of Housings tenants to confidentiality and privacy.  © I AGREE O I DISAGREE |
|--------|---------------------------------------------------------------------|----------------------------------------------------------------------------------------------------|
|        |                                                                     | Not                                                                                                    |

| Step 4 | Enter the Street Name, and                    |              |            |                    |
|--------|-----------------------------------------------|--------------|------------|--------------------|
| -      | select Search; then:                          | Property ID: |            | Property Address   |
|        | <ul> <li>if the correct address is</li> </ul> |              | Inspection | 1 UNNAMED ST, JAM  |
|        | displayed go to <b>Step 5</b> –               | Street Name: | Details    |                    |
|        | <ul> <li>if you receive too many</li> </ul>   | unnamed      | Inspection | 3 UNNAMED ST, BLAG |
|        | options, you can refine your                  | Suburb:      | Details    |                    |
|        | search by entering the                        |              | Inspection | 2 UNNAMED ST, WIN  |
|        | suburb and selecting                          | Search Clear | Details    |                    |
|        | Search.                                       |              | Inspection | 1 UNNAMED ST, WAR  |
|        | <ul> <li>Using the Property ID or</li> </ul>  |              | Details    |                    |
|        | reference number may not                      |              | Inspection | 2 UNNAMED ST, WAR  |
|        | result in the property you are                |              | Details    |                    |
|        | seeking – not recommended.                    |              |            |                    |
|        | <ul> <li>If an address does not</li> </ul>    |              |            |                    |
|        | appear on your search, it                     |              |            |                    |
|        | means that that property has                  |              |            |                    |
|        | not had asbestos previously                   |              |            |                    |
|        | recorded.                                     |              |            |                    |
|        |                                               |              |            |                    |

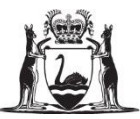

| Step 5 | Ins                                               | spection                                              |                                  |                                   |                        |                            |                               |                                        |                            |                                |                     |                                |                       |
|--------|---------------------------------------------------|-------------------------------------------------------|----------------------------------|-----------------------------------|------------------------|----------------------------|-------------------------------|----------------------------------------|----------------------------|--------------------------------|---------------------|--------------------------------|-----------------------|
|        | Select De                                         | etails                                                | next to                          | the r                             | equi                   | red a                      | ddres                         | 6.                                     |                            |                                |                     |                                |                       |
|        |                                                   |                                                       |                                  | Prope                             | erty A                 | ddress                     | •                             |                                        |                            |                                |                     |                                |                       |
|        | _                                                 | Inspect<br>Details                                    | tion                             | 1 UNN                             | NAME                   | d st, j                    | AM                            |                                        |                            |                                |                     |                                |                       |
|        |                                                   | Inspect<br>Details                                    | tion                             | 3 UNN                             | NAME                   | D ST, E                    | LA                            |                                        |                            |                                |                     |                                |                       |
|        |                                                   | Inspect<br>Details                                    | tion                             | 2 UNN                             | NAME                   | D ST, V                    | VIN                           |                                        |                            |                                |                     |                                |                       |
|        |                                                   | Inspect<br>Details                                    | tion                             | 1 UNN                             | NAME                   | d st, v                    | VAI                           |                                        |                            |                                |                     |                                |                       |
|        |                                                   | Inspect<br>Details                                    | tion                             | 2 UNN                             | NAME                   | d st, v                    | VAI                           |                                        |                            |                                |                     |                                |                       |
|        | If you sele<br>asbestos<br>You may<br>record-ke   | ect the l<br>is no lo<br>wish to<br>eping p           | Inspecti<br>nger ide<br>print/sa | ion D<br>entifie<br>ave th<br>s). | etail<br>ed a<br>ne as | s, an<br>t that<br>sbest   | d you :<br>prope<br>os reg    | see <mark>No</mark><br>rty.<br>ster ev | Asbest<br>ren if the       | t <mark>os lo</mark><br>ere is | lentifie<br>no asbe | d, it mea<br>estos pre         | ns that<br>esent (for |
|        |                                                   |                                                       |                                  | - /                               |                        |                            |                               |                                        |                            |                                |                     |                                |                       |
| Step 6 | Print or S                                        | Save As                                               | sbestos                          | s Reg                             | giste                  | er. A                      | t this p                      | oint, yo                               | ou can e                   | ither                          | view, pr            | int or sav                     | ve the                |
|        | Aspestos                                          | Registe                                               | er.                              |                                   |                        |                            | •.                            |                                        |                            |                                | Print Asbest        | os Register                    |                       |
|        | l o print tr                                      | ne Asbe                                               | estos Re                         | egiste                            | er or                  | save                       | e it as a                     | docun                                  | nent, Se                   | elect                          |                     |                                |                       |
|        | Property<br>Address:                              | 1 UNNAMED                                             | ST, JAN                          |                                   |                        |                            |                               |                                        |                            |                                |                     |                                |                       |
|        |                                                   | Print Asbesto                                         | s Register B                     | lack                              |                        |                            |                               |                                        |                            |                                |                     |                                |                       |
|        | Dwelling<br>Component                             | Room<br>Element                                       | Туре                             | Qty                               | Size                   | UOM                        | Asbestos<br>Type              | Condition                              | Probability                | Risk<br>Rating                 | Detection<br>Code   | Comments                       |                       |
|        | Kitchen                                           | Walls                                                 | Asbestos                         | 4.00                              | 32.40                  | m2                         | BONDED                        | Poor                                   | Medium                     | 3                              | SUSPECTED           | No change in                   |                       |
|        | You will s<br>a .PDF fo<br>Select Op<br>Select Sa | ee a po<br>rm.<br><b>Den</b> if yo<br><b>ve</b> if yo | opup bo<br>ou only<br>ou wish    | x at t<br>wish<br>to sa           | to p<br>ve th          | orttor<br>orint -<br>ne as | n of the<br>- go to<br>bestos | e scree<br>Step 7<br>registe           | n asking<br>;<br>er as a c | g if yc<br>Iocun               | nent - g            | to open o<br>to to <b>Step</b> | or save               |
|        | Do you want                                       | to open or save                                       | PropertyID_                      | .pdf fro                          | m asbest               | osregiste                  | r.housing.wa.                 | gov.au?                                |                            |                                | Open                | Save 🔻                         | Cancel X              |
|        | If you nee                                        | d to ch                                               | eck oth                          | er pro                            | oper                   | ties,                      | select                        | Back                                   | to carry                   | out a                          | new se              | earch.                         |                       |

| Step 7 | To Print, <b>select File &gt; Print</b> or the <b>Print Icon</b> .<br>To Save, <b>select File &gt; Save As</b> . |  |
|--------|----------------------------------------------------------------------------------------------------|--|
|        | File       Edit       View       Window       Help         Home       Tools       PropertyID_17324       ×       |  |
|        | 🖹 🔒 🛛 Q 🕜 🕑 1 / 1 🕨                                                                                              |  |

Department of Communities - Contractor Asbestos Register Access/Print Instructions - 6 October 2020

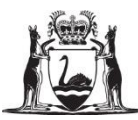

## EXAMPLE ASBESTOS REGISTER WITH ASBESTOS

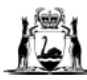

Government of Western Australia Department of Communities

## Property: 710360

Property Name: 1 UNNAMED ST, JA

| Property Marine.      | TUNNAMED     | 51, JA                             |                  |           |             |                |             |                                                           |                                                                            |
|-----------------------|--------------|------------------------------------|------------------|-----------|-------------|----------------|-------------|-----------------------------------------------------------|----------------------------------------------------------------------------|
| Dwelling<br>Component | Room Element | Material Type                      | Asbestos<br>Type | Condition | Probability | Detection Code | Risk Rating | Location                                                  |                                                                            |
| Kitchen               | Walls        | Asbestos<br>containing<br>material | BONDED           | Poor      | Medium      | SUSPECTED      | Medium      | Kitchen-Walls                                             | No change in cor<br>Asset Manager.<br>Inspected by HPS<br>Inspected by HPS |
| Bedroom (left front)  | Ceiling      | Asbestos<br>containing<br>material | BONDED           | Poor      | Medium      | SUSPECTED      | Medium      | BEDROOM (LEFT<br>FRONT)-BEDROOM<br>(LEFT FRONT) 1-Ceiling | No change in cor<br>Asset Manager.<br>Inspected by HPS<br>Inspected by HPS |
| Bedroom (left front)  | Walls        | Asbestos<br>containing<br>material | BONDED           | Poor      | Medium      | SUSPECTED      | Medium      | BEDROOM (LEFT<br>FRONT)-BEDROOM<br>(LEFT FRONT) 1-Walls   | No change in cor<br>Asset Manager.<br>Inspected by HP<br>Inspected by HP   |
| Bathroom              | Walls        | Asbestos<br>containing<br>material | BONDED           | Poor      | Medium      | SUSPECTED      | Medium      | BATHROOM-<br>BATHROOM 1- Walls                            | No change in cor<br>Asset Manager.<br>Inspected by HP<br>Inspected by HP   |
| Laundry               | Walls        | Asbestos<br>containing<br>material | BONDED           | Poor      | Medium      | SUSPECTED      | Medium      | LAUNDRY-LAUNDRY 1-<br>Walls                               | No change in cor<br>Asset Manager.<br>Inspected by HP<br>Inspected by HP   |
| Rear Verandah         | Ceiling      | Asbestos<br>containing<br>material | BONDED           | Poor      | Medium      | SUSPECTED      | Medium      | Rear Verandah-Ceiling                                     | No change in cor<br>Asset Manager.<br>Inspected by HPS<br>Inspected by HPS |
| Front Verandah        | Ceiling      | Asbestos<br>containing<br>material | BONDED           | Poor      | Medium      | SUSPECTED      | Medium      | FRONT VERANDAH-<br>FRONT VERANDAH 1-<br>Ceiling           | No change in cor<br>Asset Manager.<br>Inspected by HPS<br>Inspected by HPS |

Asbestos Register

## **EXAMPLE ASBESTOS REGISTER WITH NO ASBESTOS**

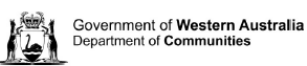

Asbestos Register

Printed Date: 06-10-2020

Property: 1732292 Property Name: 2 UNNAMED RD, JUI

No Asbestos Recorded!